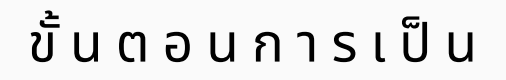

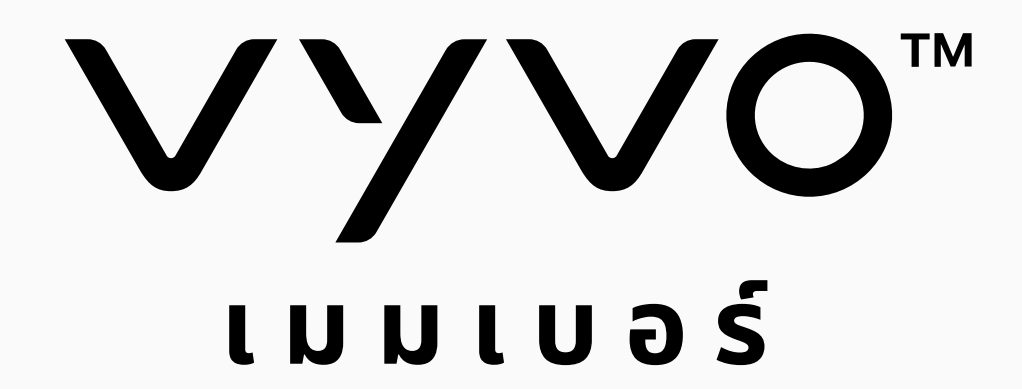

# 10 ขั้นตอนเพื่อเริ่มต้นกับเรา

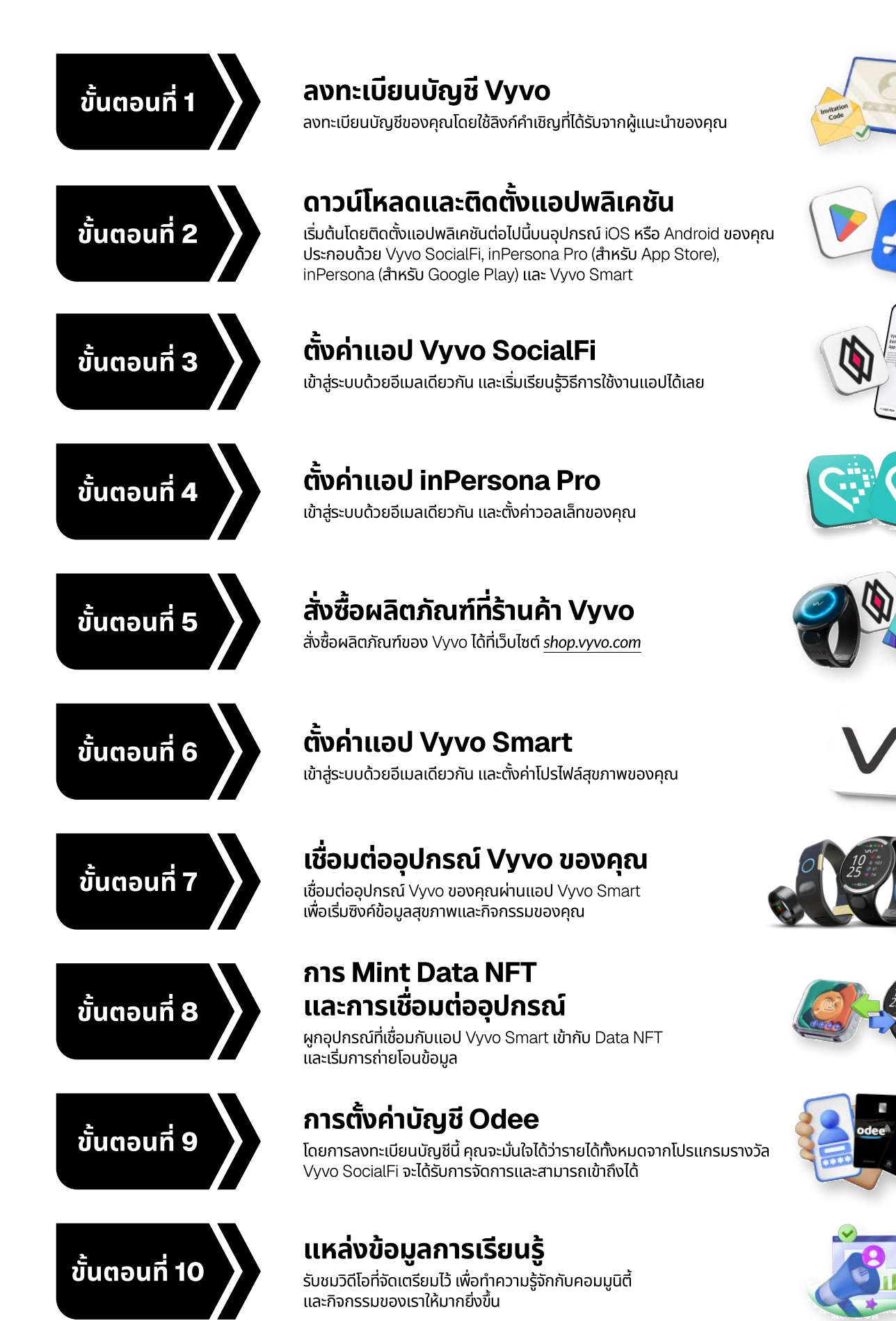

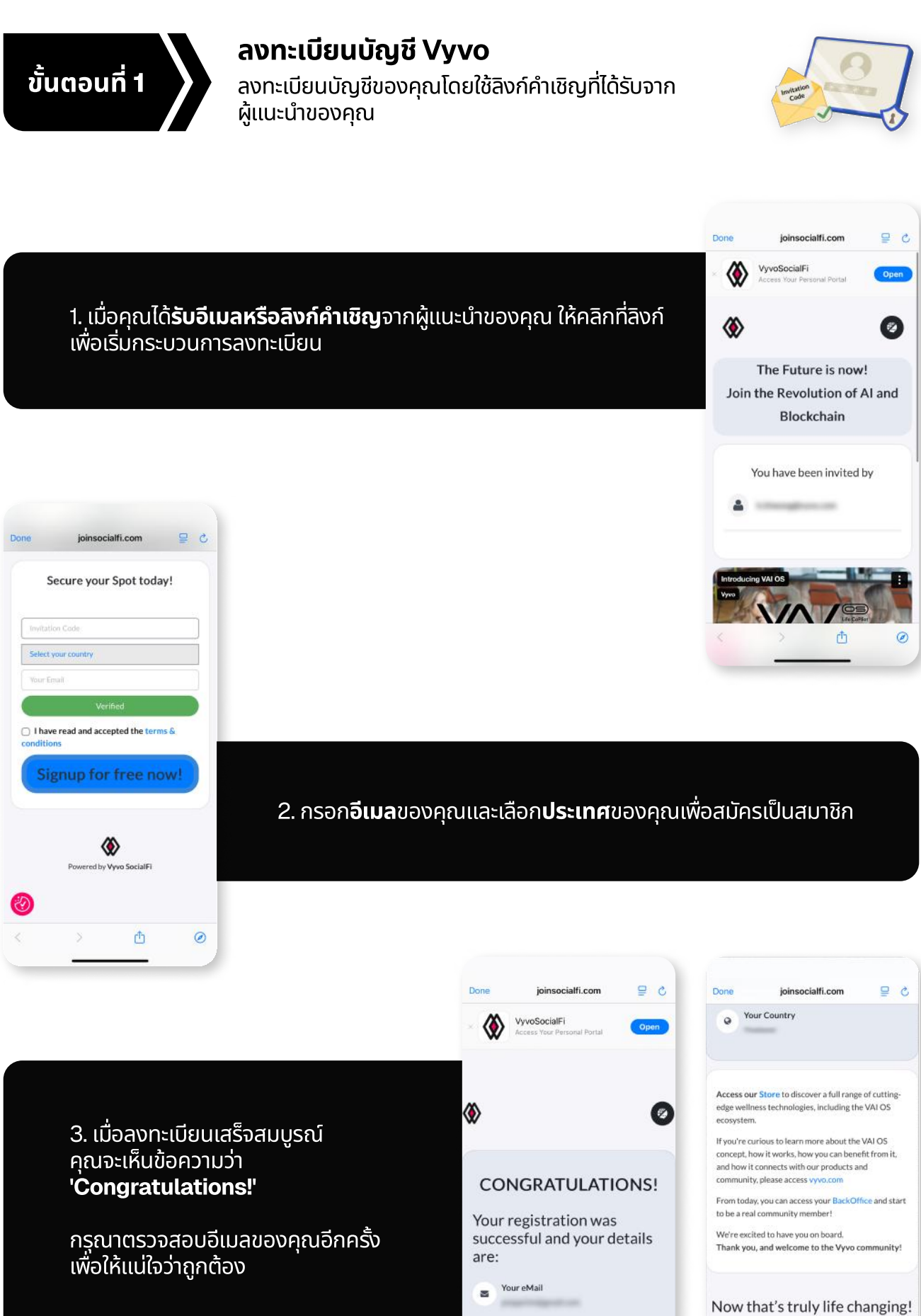

Your Country

٥

0

0

<

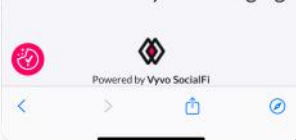

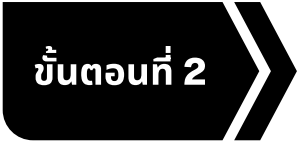

### ดาวน์โหลดและติดตั้งแอปพลิเคชัน

เริ่มต้นโดยติดตั้งแอปพลิเคชันต่อไปนี้บนอุปกรณ์ iOS หรือ Android ของคุณ ประกอบด้วย Vyvo SocialFi, inPersona Pro (สำหรับ App Store), inPersona (สำหรับ Google Play) และ Vyvo Smart

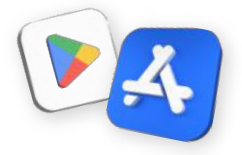

# **แอป Vyvo SocialFi** เข้าถึงพอร์ทัลส่วนตัวของคุณ

ออกแบบมาเพื่อเป็นพอร์ทัลสำหรับผู้ใช้ เข้าถึงข้อมูลส่วนตัวของคุณ ติดตามความก้าวหน้า และเฉลิมฉลองความสำเร็จที่คุณทำได้ภายในคอมมูนิตี้ ที่มีชีวิตชีวาของเรา

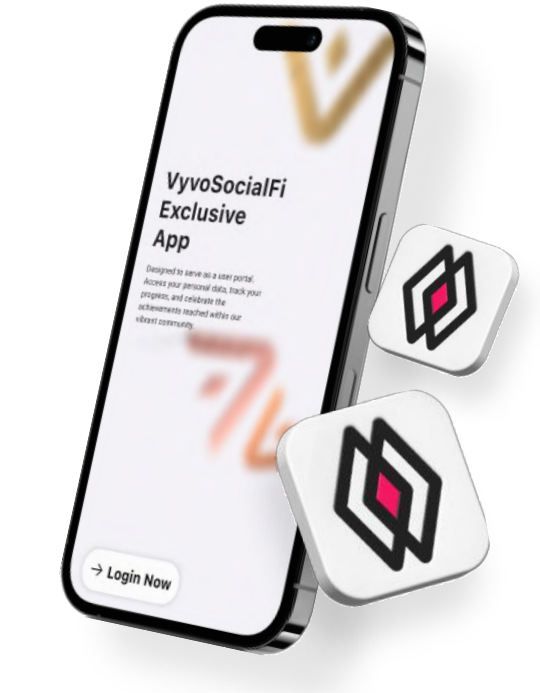

# **แอป Vyvo Smart** สุขภาพและความเป็นอยู่

แอปเฉพาะของเราคือเส้นทางอัจฉริยะสู่สุขภาพและ ความเป็นอยู่ที่ดีขึ้น โดยขับเคลื่อนด้วยแพลตฟอร์ม A.I. ที่ช่วยให้คุณเข้าถึงและเข้าใจข้อมูลชีวภาพและ ข้อมูลสุขภาพที่สำคัญของคุณได้อย่างง่ายดาย แบบเรียลไทม์

## **แอป inPersona Pro** รับรางวัลได้ด้วยจังหวะการเต้น ของหัวใจ

แพลตฟอร์มเมตาเวิร์สที่ส่งเสริมพฤติกรรมด้าน สุขภาพและ ไลฟ์สไตล์ในเชิงบวก โดยเป็น dApp บน Web3 ตัวแรกที่ใช้ "จังหวะการเต้นของหัวใจ" ของคุณในการมอบรางวัล

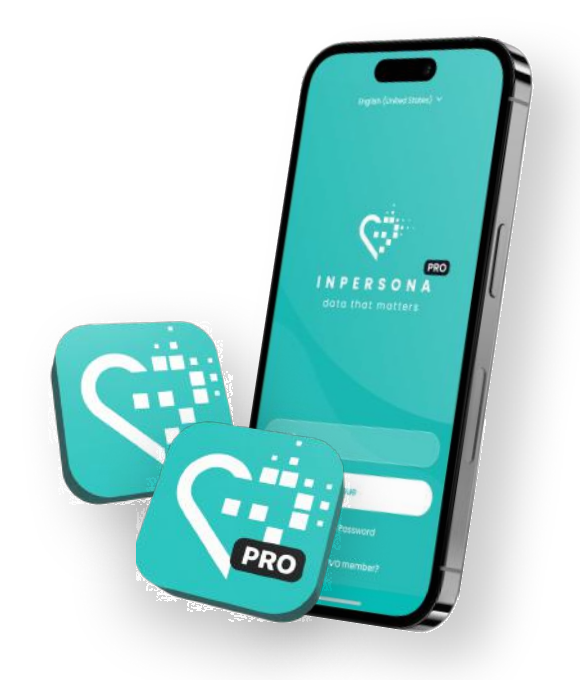

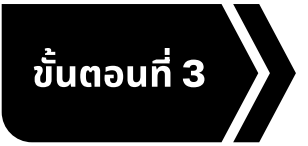

### ตั้งค่าแอป Vyvo SocialFi

เข้าสู่ระบบด้วยอีเมลเดียวกัน และเริ่มเรียนรู้วิธีการใช้งานแอปได้เลย

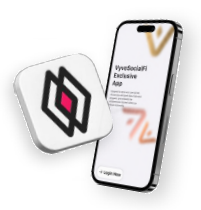

### เข้าสู่ระบบแอป Vyvo SocialFi

- 1. เปิดแอป > คลิก 'Login Now' > กรอกอีเมลที่ลงทะเบียนไว้ ้ในช่องที่ระบุ แล้วคลิก 'Log in now'
- 2. รหัสผ่านแบบใช้ครั้งเดียว (OTP) จะถูกส่งไปยังอีเมลของคุณ
- 3. ป้อนรหัสเพื่อยืนยันอีเมลและเข้าถึงหน้าโฮมเพจ

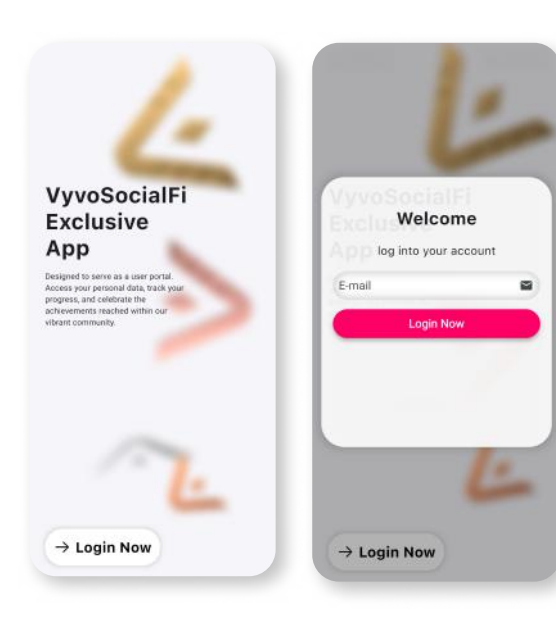

### ฟีเจอร์พื้นฐานของแอป Vyvo SocialFi

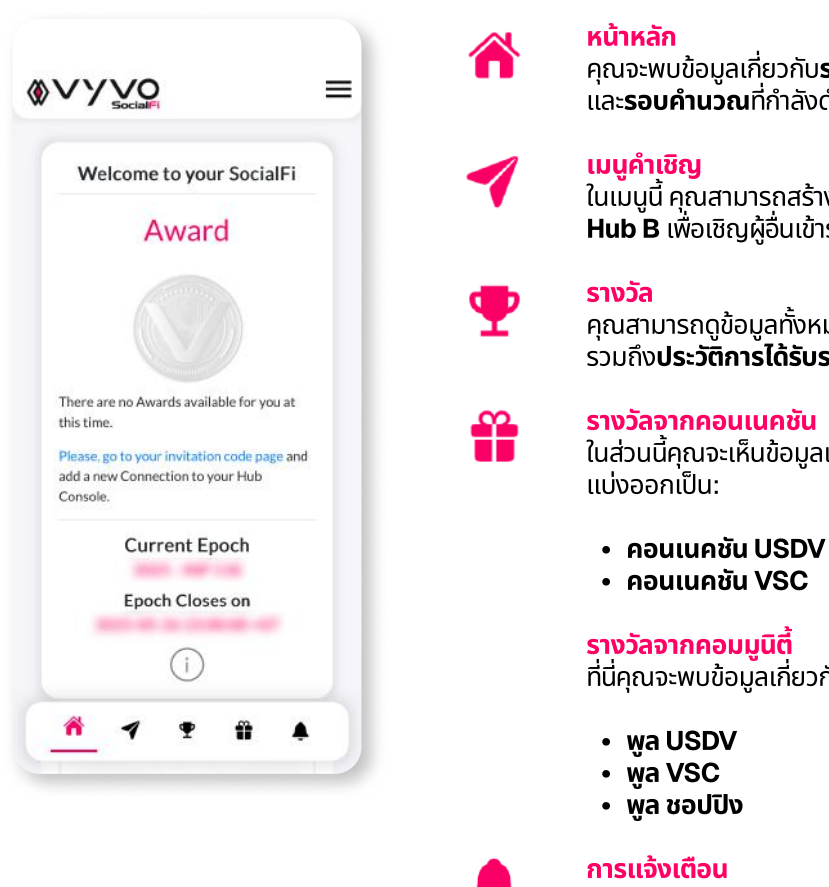

้คุณจะพบข้อมูลเกี่ยวกับ**รางวัล**ปัจจุบันของคุณ ้และ**รอบคำนวณ**ที่กำลังดำเนินอยู่

้ ในเม<sup>ิ</sup>่มูนี้ คุณสามารถสร้างรหัสคำเชิญใหม่ หรือใช้รหัสที่มีอยู่ใน **Hub A หรือ** Hub B เพื่อเชิญผู้อื่นเข้าร่วมรับรางวัลจาก SocialFi

คุณสามารถดูข้อมูลทั้งหมดเกี่ยวกับรางวัลของคุณ ้รวมถึง**ประวัติการใด้รับรางวัล** 

### รางวัลจากคอนเนคชัน

้ในส่วนนี้คุณจะเห็นข้อมูลเกี่ยวกับรางวัลและประวัติการรับรางวัล

้ที่นี่คุณจะพบข้อมู<sup>้</sup>ลเกี่ยวกับรางวัลและประวัติการรับรางวัล แบ่งออกเป็น:

้คุณจะได้รับการแจ้งเตือนต่างๆ ผ่านเมนนี้

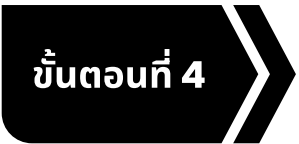

**ตั้งค่าแอป inPersona Pro** เข้าสู่ระบบด้วยอีเมลเดียวกัน และตั้งค่าวอลเล็ทของคุณ

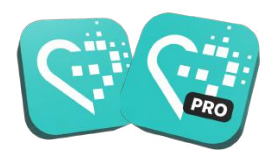

### เข้าสู่ระบบแอป inPersona Pro

- 1. เปิดแอป > **กรอกอีเมลเดียวกัน**ในช่องที่ระบุ > คลิก 'Continue'
- 2. รหัสผ่านแบบใช้ครั้งเดียว (OTP) จะถูกส่งไปยังอีเมลของคุณ
- 3. ป้อนรหัสเพื่อยืนยันอีเมลของคุณ

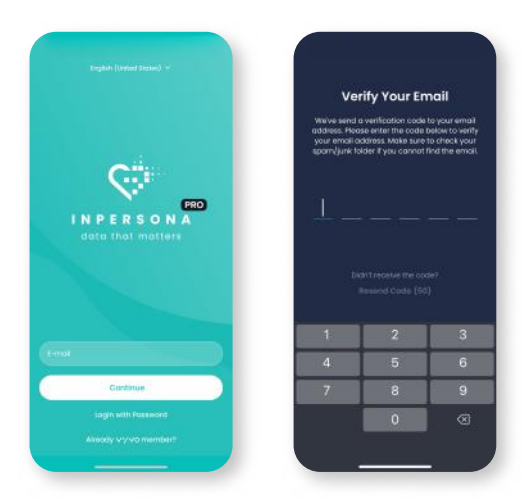

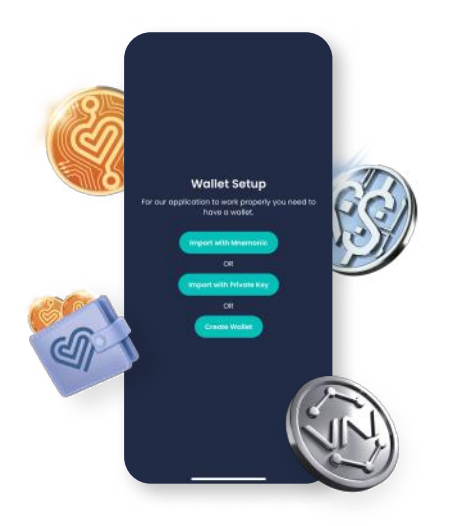

### ตั้งค่าวอลเล็ท inPersona ของคุณ

คุณสามารถเลือกนำเข้าวอลเล็ทที่ใช้งานอยู่แล้วและรองรับระบบ โดยใช้**วลีช่วยจำ**หรือ**คีย์ส่วนตัว** หรือ คุณสามารถ**สร้างวอลเล็ทใหม่ ของคุณเอง**ใน App ก็ได้เช่นกัน

### สร้างวอลเล็ทของคุณในแอป

้หากคุณยังไม่มีวอลเล็ทที่ใช้งานได้และรองรับระบบ กรุณาทำตามขั้นตอนต่อไปนี้:

<section-header>

 เลือกชื่อวอลเล็ทและอ่าน ข้อมูลทั้งหมดที่แสดงให้ ครบถ้วน จากนั้นคลิก "Continue"

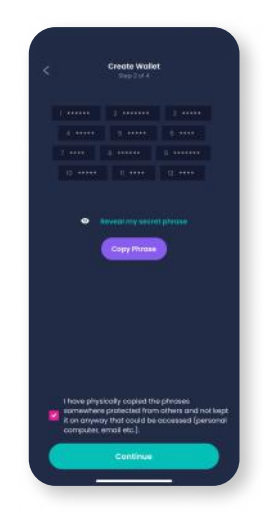

 คลิก "Reveal my secret phrase" จากนั้นคลิก "Copy Phrase" ทำเครื่องหมาย ในช่องยืนยัน แล้วคลิก "Continue"

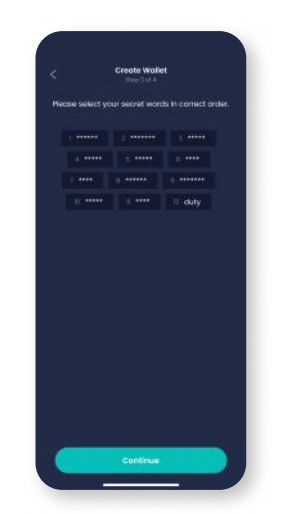

 สร้างวลีช่วยจำขึ้นมาใหม่ โดยการเลือกคำตามลำดับ ที่ถูกต้อง แล้วคลิก "Continue"

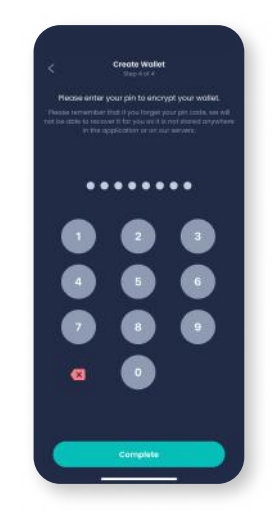

 เลือกและป้อนรหัส PIN เพื่อเข้ารหัสวอลเล็ทของ คุณ จากนั้นคลิก "Complete" เพื่อสิ้นสุดกระบวนการ

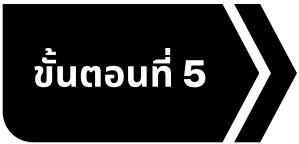

### สั่งซื้อผลิตภัณฑ์ที่ร้านค้า Vyvo

สั่งซื้อผลิตภัณฑ์ของ Vyvo ได้ที่เว็บไซต์ <u>shop.vyvo.com</u>

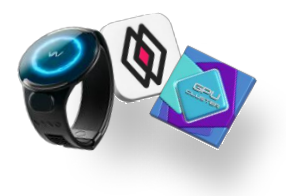

### เข้าสู่ระบบ Vyvo Shop

- เปิดเว็บไซต์ shop.vyvo.com > คลิก 'Login' > กรอกอีเมล เดียวกันในช่องที่ระบุ > คลิก 'Continue'
- 2. รหัสผ่านแบบใช้ครั้งเดียว (OTP) จะถูกส่งไปยังอีเมลของคุณ
- 3. ป้อนรหัสเพื่อยืนยันอีเมลของคุณ

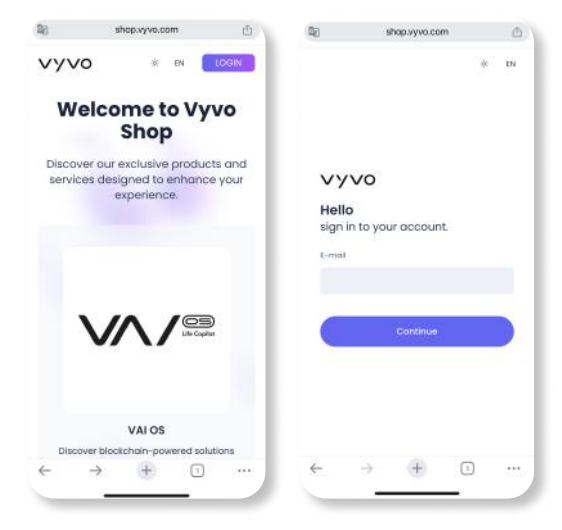

### Vyvo Shop

้ค้นพบผลิตภัณฑ์และบริการสุดพิเศษของเราที่ออกแบบมาเพื่อยกระดับประสบการณ์ของคุณ

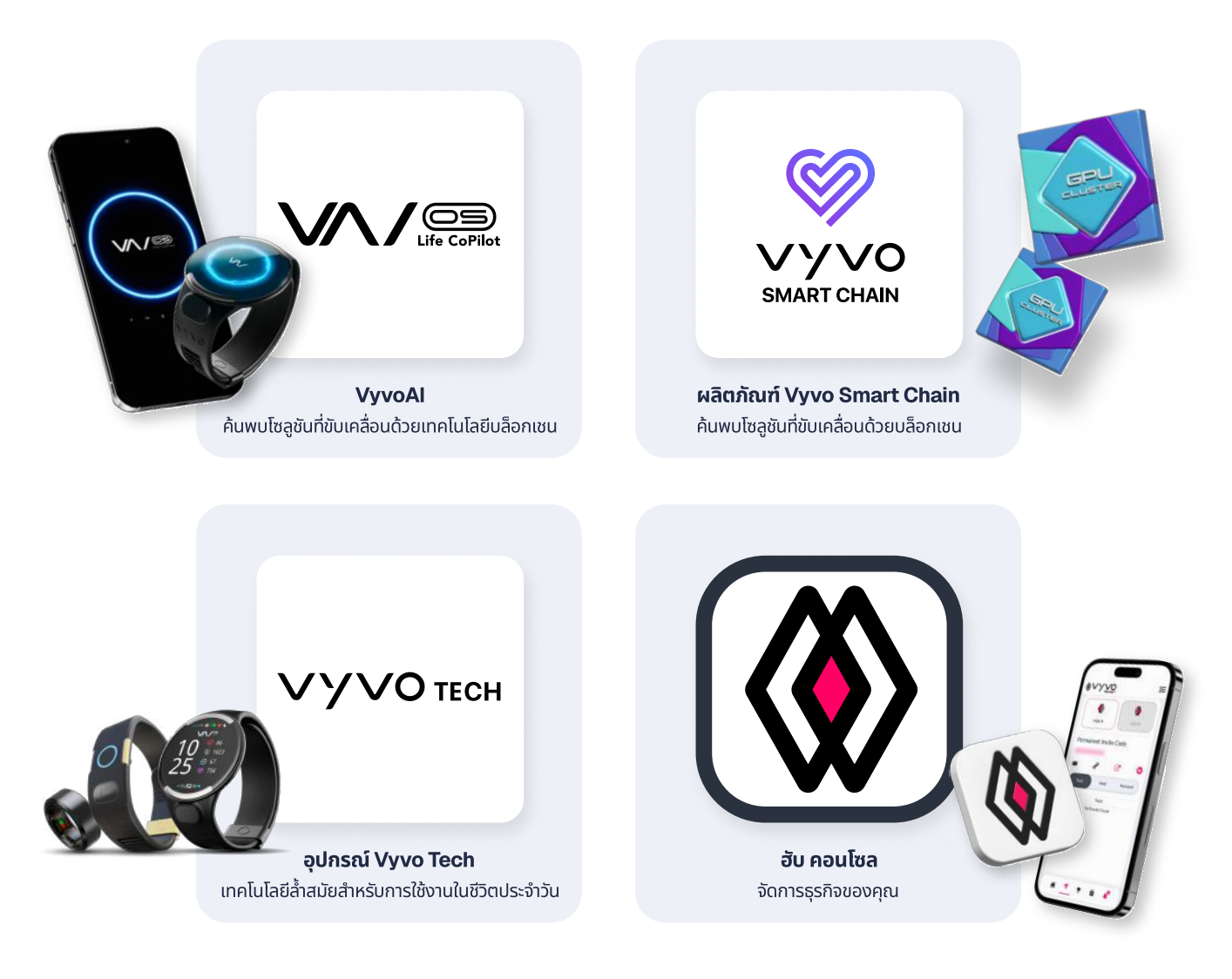

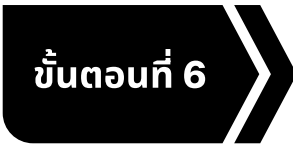

### **ตั้งค่าแอป Vyvo Smart** เข้าสู่ระบบด้วยอีเมลเดียวกัน และตั้งค่าโปรไฟล์สุขภาพของคุณ

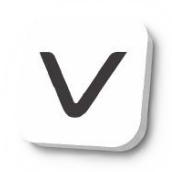

### เข้าสู่ระบบแอป Vyvo Smart

- เปิดเว็บไซต์ shop.vyvo.com > คลิก 'Login' > กรอกอีเมล เดียวกันในช่องที่ระบุ > คลิก 'Continue'
- 2. รหัสผ่านแบบใช้ครั้งเดียว (OTP) จะถูกส่งไปยังอีเมลของคุณ
- 3. ป้อนรหัสเพื่อยืนยันอีเมลของคุณ

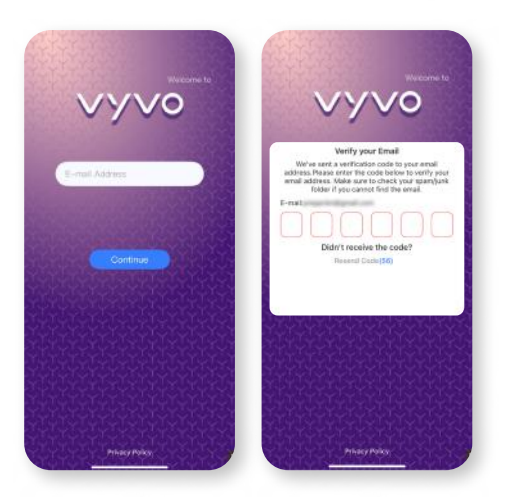

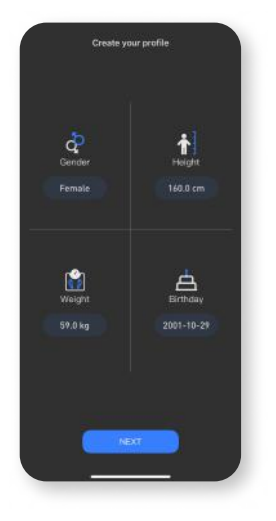

 กรอกข้อมูลเพศ ส่วนสูง น้ำหนัก และวันเดือนปีเกิด ของคุณ จากนั้นคลิก 'Next' เพื่อดำเนินการต่อ

# ตั้งค่าโปรไฟล์สุขภาพ

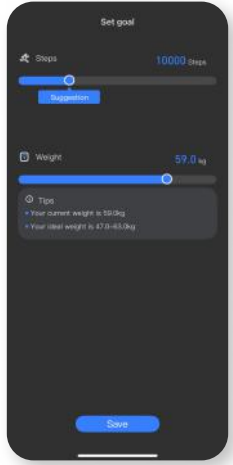

 ตั้งค่าเป้าหมายของคุณ ให้เรียบร้อย จากนั้นคลิก **'Save'** เพื่อดำเนินการต่อ

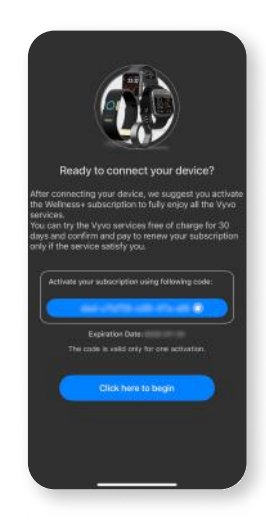

 เมื่อสร้างโปรไฟล์ของคุณ เสร็จเรียบร้อยแล้ว และคุณ พร้อมที่จะเชื่อมต่ออุปกรณ์ ให้กด "Click here to begin" เพื่อดำเนินการต่อ

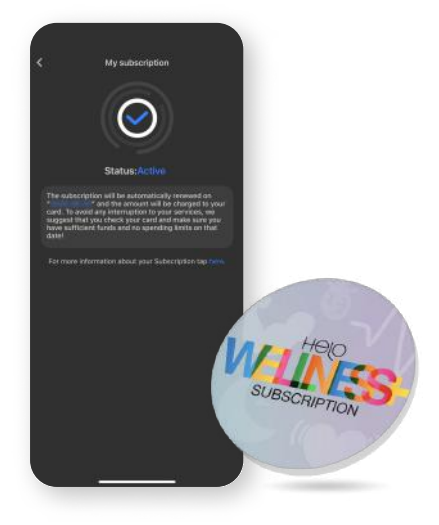

### การสมัครสมาชิก Helo Wellness+

Helo Wellness+ มอบบริการระดับพรีเมียมให้คุณ ได้แก่ BIA, APG และการวิเคราะห์การนอนหลับระยะ REM โดยการสมัครสมาชิกจะต่ออายุ ทุก 30 วันโดยอัตโนมัติ การใช้งานจะเริ่มต้นทันทีหลังจากวันที่ซื้อ และสามารถใช้งานได้เป็นระยะเวลา 30 วัน

**โปรดทราบ:** การสั่งซื้อทั้งหมดถือเป็นที่สิ้นสุดและไม่สามารถขอคืนเงินได้ และฟีเจอร์บางอย่างอาจไม่สามารถใช้งานได้ในทุกพื้นที่

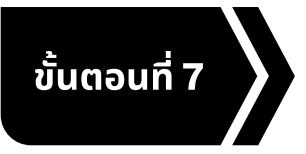

### เชื่อมต่ออุปกรณ์ Vyvo ของคุณ

เชื่อมต่ออุปกรณ์ Vyvo ของคุณผ่านแอป Vyvo Smart เพื่อเริ่มซิงค์ข้อมูลสุขภาพและกิจกรรมของคุณ

้เชื่อมต่ออุปกรณ์กับแอป Vyvo Smart

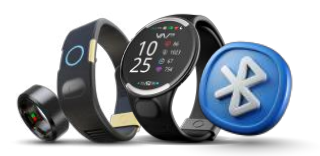

| Blueto                                                                 | aoth                                                            |
|------------------------------------------------------------------------|-----------------------------------------------------------------|
| Connect to accessories yo<br>such as streaming music, r<br>gaming. Les | to can use for activities<br>making phone calls, and<br>on more |
| Bluetooth                                                              | •                                                               |
| The Project disconation in<br>Restart Orthogs & spec                   | Contraction Contractor                                          |
| MY DEVELST                                                             |                                                                 |
| Biosense Watch-                                                        | Not Connected 🕢                                                 |
| 18 Sunot                                                               | Not Connected ()                                                |
| OTHER DEVICES                                                          |                                                                 |
| BARY TY                                                                | Not Connected (                                                 |
| 10 Dariah                                                              | Not Connected 🕢                                                 |

 เปิดใช้งานบลูทูธบน อุปกรณ์มือถือของคุณ (อย่าเชื่อมต่ออุปกรณ์ ผ่านเมนูบลูทูธโดยตรง)

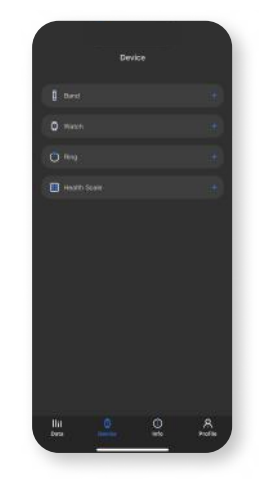

 เปิดแอป Vyvo Smart ไปที่หน้าอุปกรณ์ และเลือกประเภทของ อุปกรณ์ที่คุณต้องการ เชื่อมต่อ

# C Device Search

 ในหน้าการค้นหาอุปกรณ์ให้ ค้นหาและเลือกอุปกรณ์ที่ ต้องการเชื่อมต่อของคุณ

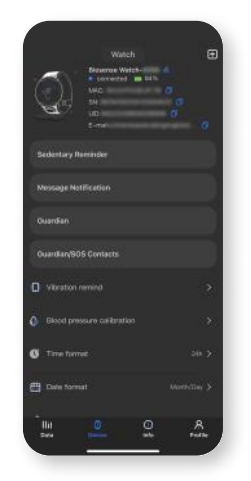

 เมื่อเชื่อมต่อเรียบร้อย แล้ว อุปกรณ์ของคุณ จะแสดงอยู่ในหน้าจอ อุปกรณ์

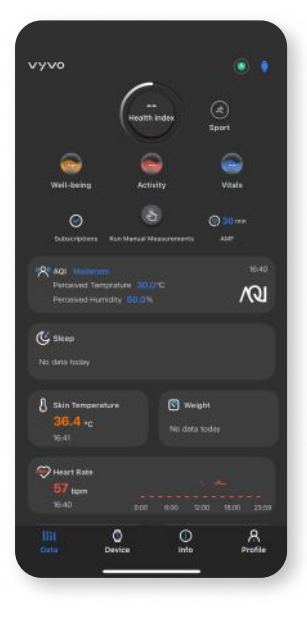

### ฟีเจอร์พื้นฐานของแอป Vyvo Smart

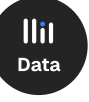

### **ดาต้า:** เข้าถึงฟีเจอร์ด้านสุขภาพทั้งหมดและบันทึกผลการวัดต่างๆ ได้ที่นี่ ดูค่า **Health Index**, **การสมัครสมาชิก Wellness+** และความถี่ของการวัดอัตโนมัติที่ด้านบนของหน้าจอ**โหมดกีฬา**

้และข้อมูลอุปกรณ์ที่เชื่อมต่อจะแสดงอยู่ที่มุมขวาบน

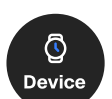

### อุปกรณ์:

**้หน้าอุปกรณ์** แสดงรายละเอียดและฟีเจอร์ต่างๆ ของอุปกรณ์ของคุณ และให้คุณจัดการตั้งค่าหรือเชื่อมต่อ/ยกเลิกการเชื่อมต่ออุปกรณ์ได้

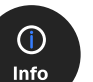

### ข้อมูล:

เข้าถึ้ง**คู่มือการใช้งาน** วิดีโอแนะนำ แชทช่วยเหลือ และลิงก์ที่เกี่ยวข้อง ได้จากหน้านี้

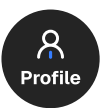

### โปรไฟล์:

้อัปเดต**ข้อมูลและเป้าหมาย**ของคุณ ตรวจสอบสถานะการสมัครสมาชิก ติดตามรางวัล VSC และ**เข้าถึงการตั้งค่าต่างๆ** ได้จากส่วนนี้

**โปรดทราบ:** ฟีเจอร์บางอย่างอาจไม่สามารถใช้งานได้ในทุกพื้นที่

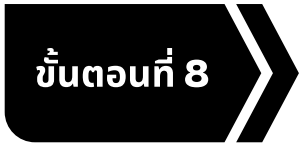

### การ Mint Data NFT และการเชื่อมต่ออุปกรณ์

้ผูกอุปกรณ์ที่เชื่อมกับแอป Vyvo Smart เข้ากับ Data NFT และเริ่มการถ่ายโอนข้อมูล

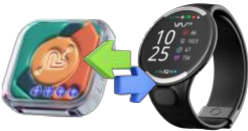

### การ Mint และ Stake Data NFT

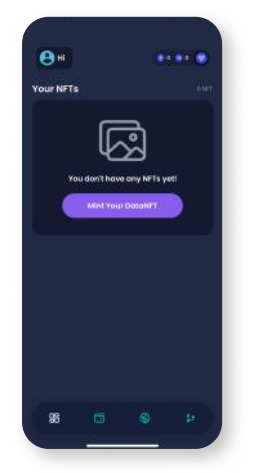

 บนหน้าโฮมของแอป inPersona Pro ให้ค้นหา และคลิกปุ่ม "Mint Your Data NFT"

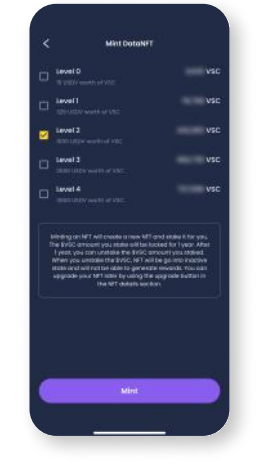

 เลือกระดับการ Stake ของ Data NFT ที่คุณต้องการ mint แล้วคลิกปุ่ม "Mint"

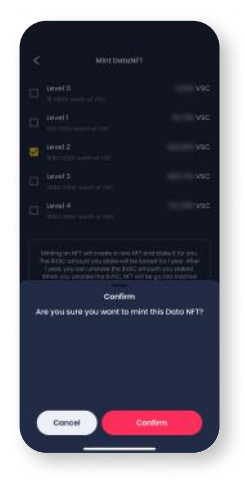

 คลิก "Confirm" ที่หน้าต่างยืนยัน เมื่อธุรกรรมได้รับการอนุมัติ NFT ของคุณจะปรากฏในส่วน NFT ของ วอลเล็ทและในหน้าโฮมของแอป

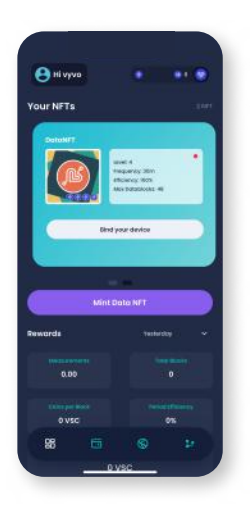

 เปิดแอป inPersona Pro แล้วคลิกที่ **"Bind your device"** ซึ่งอยู่ด้านล่าง รายละเอียดของ Data NFT บนหน้าโฮม

### เชื่อมต่ออุปกรณ์ Vyvo กับ Data NFT

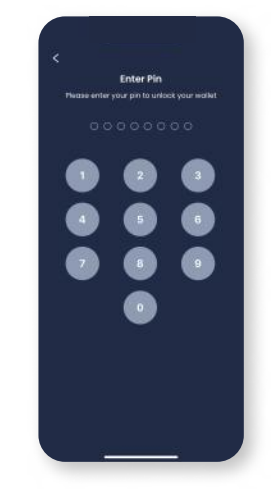

 ป้อนรหัส PIN ของคุณ แล้วกดยืนยัน

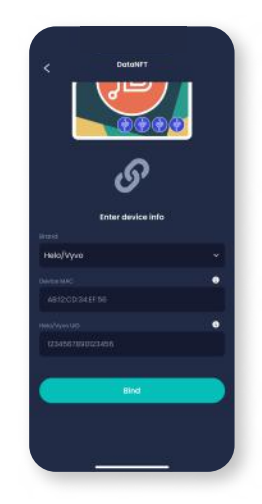

 เลือกแบรนด์แล้วป้อน MAC address และ UID ของอุปกรณ์ ของคุณ

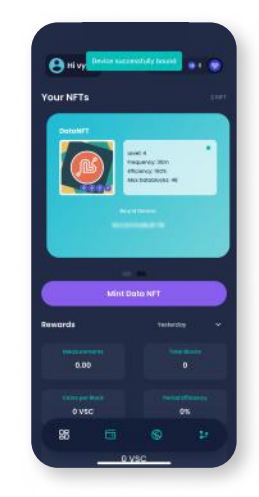

 คลิก **"Bind"** เพื่อเสร็จสิ้น กระบวนการ

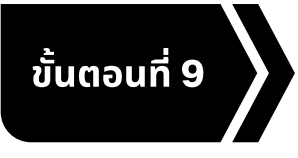

### การตั้งค่าบัญชี Odee

โดยการลงทะเบียนบัญชีนี้ คุณจะมั่นใจได้ว่ารายได้ทั้งหมดจาก โปรแกรมรางวัล Vyvo SocialFi จะได้รับการจัดการและสามารถ เข้าถึงได้

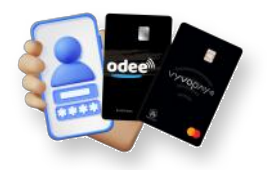

### สมัครสมาชิก Odee

- เปิดเว็บไซต์ odee.com > คลิก 'Login' > กรอกอีเมล เดียวกันในช่องที่ระบุ > คลิก 'ดำเนินการต่อ'
- 2. รหัสผ่านแบบใช้ครั้งเดียว (OTP) จะถูกส่งไปยังอีเมลของคุณ
- 3. ป้อนรหัสเพื่อยืนยันอีเมลของคุณ

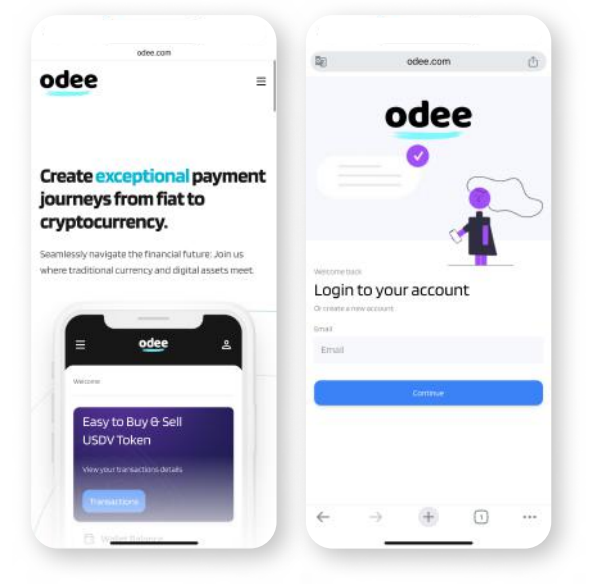

| 8                      | odee.com                                                                             | Ċ   | odee.com                                                                                     |         |
|------------------------|--------------------------------------------------------------------------------------|-----|----------------------------------------------------------------------------------------------|---------|
| odee                   |                                                                                      | =   | odee                                                                                         | =       |
| Let's get you verified |                                                                                      | eto |                                                                                              | MENT    |
| lear                   | n how your personal data will<br>processed                                           | be  | Thailand                                                                                     | ~       |
| Sele<br>resi<br>O A    | ect your country of<br>dence:<br>If countries except USA<br>inited States of America |     | Choose your docume<br>type<br>Passport<br>Driver's license<br>@ Ito cant<br>Residence permit | nt      |
|                        |                                                                                      |     | Take a photo of your I<br>The photo should be                                                | D card. |
|                        | 🕏 sumsub                                                                             |     | bright and clear.     all corners of the docum<br>should be visible.                         | ent<br> |
|                        |                                                                                      | _   |                                                                                              |         |

### ยืนยันตัวตนผ่านระบบ KYC บน Odee

**การยืนยันตัวตน (KYC)** จะถูกขอเพียงครั้งเดียว โดยสามารถทำได้ที่หน้า **OdeePay หรือ VyvoPay** และเมื่อทำเสร็จในหน้าหนึ่ง ข้อมูลจะเชื่อมโยงไปยังอีก หน้าหนึ่งโดยอัตโนมัติ

แม้ว่าคุณจะเคยใช้ VyvoPay มาก่อน คุณก็ยังต้อง ยืนยันตัวตนผ่านระบบ KYC อีกครั้ง เพื่อปลดล็อก ขีดจำกัดการโอนทั้งหมด

### เพื่อดำเนินการยืนยันตัวตน (KYC) ให้สมบูรณ์ และปลดล็อกขีดจำกัดทั้งหมดของบัตรหรือ สายรัดของคุณ

้ไปที่**หน้า OdeePay หรือ VyvoPay** จากนั้นคลิกปุ่ม **"Increase Limits"** ที่มุมขวาบนของ หน้าจอ

### เพื่อเปิดใช้งานบัตรหรือสายรัด OdeePay/ VyvoPay

้ไปที่**หน้า OdeePay หรือ VyvoPay** แล้วคลิก **"Activate Card หรือ Band"** ตามตัวเลือกที่คุณเลือกไว้

| Die                                                                                           | iii odee.com                   | 5       | ₽                                                                                                    | ë odee.com    | C       |  |  |
|-----------------------------------------------------------------------------------------------|--------------------------------|---------|----------------------------------------------------------------------------------------------------|---------------|---------|--|--|
| odee                                                                                          |                                | =       | odee                                                                                                 |               | :≡      |  |  |
| Odee Pay                                                                                      | y (                            | 9.      | Physical                                                                                             | card          | GetHaut |  |  |
| Cards (Horney Lunes                                                                           |                                |         | the relevant information below to activate it.<br>Inter your card number<br>0000 0000 0000 0000      |               |         |  |  |
| Balance 0.00USDV Daily Withdraw Limits 3000<br>Top Up See Nay<br>Monthly Withdraw Limits 3000 |                                |         | Enteryour activation code                                                                            |               |         |  |  |
| You have no cards yet                                                                         |                                |         | Rease read the terms and conditions below before<br>proceeding                                       |               |         |  |  |
|                                                                                               | Order a new card               |         | Part 1: Inte                                                                                         | oduction      |         |  |  |
| Drder a new card to use for online and in-store<br>purchases, ATM withdrawals, and more.      |                                |         | Introduction     Income to the Terms and Conditions  Record and catching a categoric contractmention |               |         |  |  |
| Note: 610 U                                                                                   | ISOV fee is applied per card o | reation | -                                                                                                    | Activate Card |         |  |  |
| < >                                                                                           | ά m                            | G       | <                                                                                                    | > @ 0         | 0       |  |  |

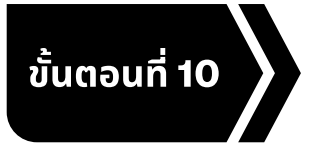

แหล่งข้อมูลการเรียนรู้

รับชมวิดีโอที่จัดเตรียมไว้ เพื่อทำความรู้จักกับคอมมูนิตี้ และกิจกรรมของเราให้มากยิ่งขึ้น

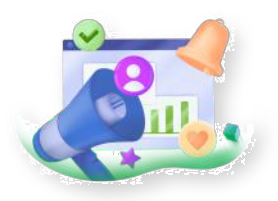

### vyvosocialfi.com

้ค้นพบ Vyvo SocialFi — แพลตฟอร์มล้ำสมัยที่ผสานเทคโนโลยี Al, บล็อกเชน และอุปกรณ์สวมใส่ เพื่อมอบพลังให้ผู้คน สามารถสร้างรายได้อย่างปลอดภัยและยั่งยืนจากกิจกรรมในชีวิตประจำวันที่ขับเคลื่อนด้วยสุขภาพของตนเอง

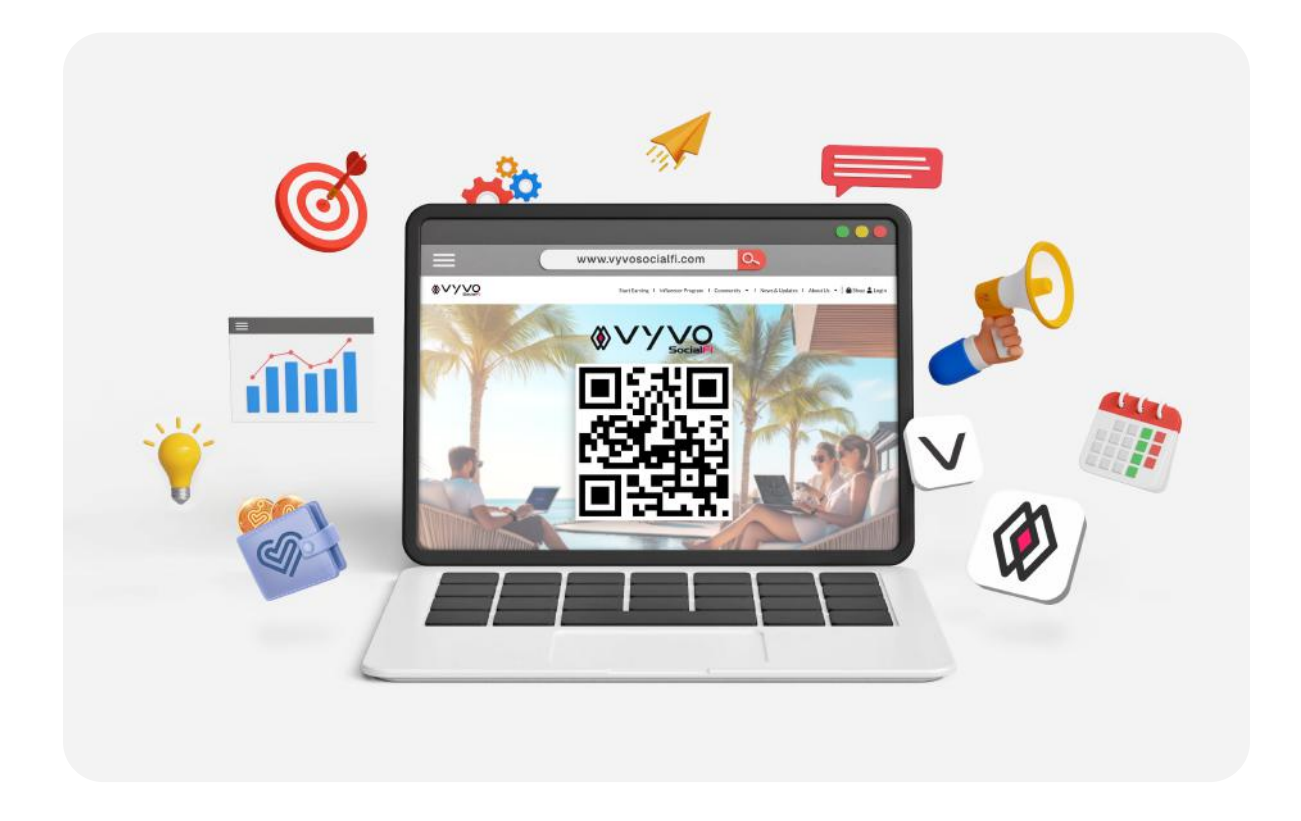

### โซเชียลมีเดียของ Vyvo

้ เชื่อมต่อกับ Vyvo SocialFi ได้ผ่านช่องทางโซเชียลมีเดียอย่างเป็นทางการของเรา แหล่งข้อมูลที่คุณจะได้รับข่าวสารล่าสุด ไฮไลต์จากคอมมูนิตี้ และแรงบันดาลใจอย่างต่อเนื่อง

้ติดตามเราตอนนี้ เพื่ออัปเดตข่าวสาร สร้างแรงบันดาลใจ และก้าวนำไปก่อนใคร!

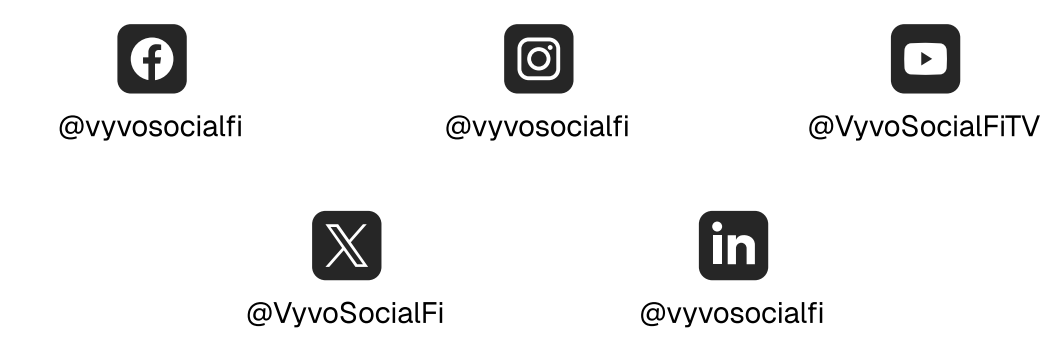